# **Tutoriales** de **Instalación** y **Configuración** de *Linkify*

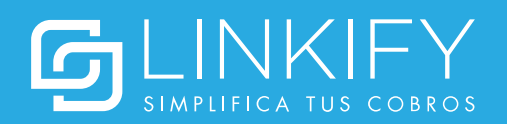

#### **Instalacion Plugin**

1. Descarga el .zip del plugin desde https://www.linkify.cl/plugins/Linkify-OpenCart3.zip

2. Descomprime el archivo .zip

**3.** En él habrá dos idiomas configurados: **"en-gb"** y **"es-cl"** en las **carpetas "admin/language"** y **"catalog/language".** Si las carpetas de idioma en tu **Opencart** se llaman diferente, tendrás que renombrar las carpetas del plugin según corresponda.

4. Sube por FTP las carpetas "admin" y "catalog" a tu instalación de Opencart.

#### Obtener las credenciales de integración

Antes de instalar y configurar el plugin con tu cuenta de Linkify, es necesario que obtengas las credenciales de integración, tal como se detalla a continuación:

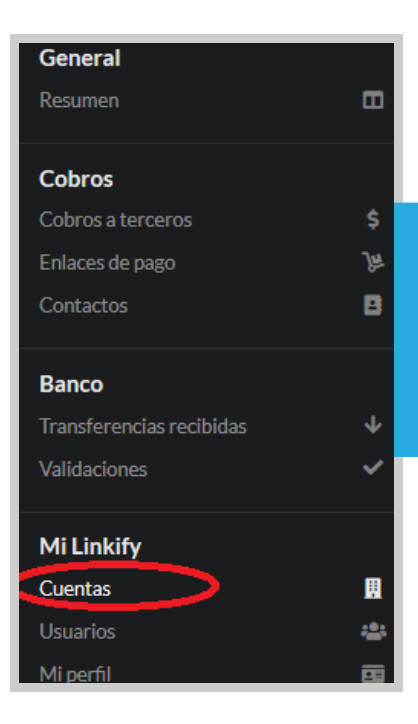

1.

Entra en Linkify y dirígete a la pestaña **Cuentas** usando el menú lateral.

| Información de<br>contacto | Fecha de inicio                        | Acciones       |                                                        |
|----------------------------|----------------------------------------|----------------|--------------------------------------------------------|
| -                          | 07/05/2019                             | ≡              |                                                        |
|                            | HUEHUE                                 |                | 2.                                                     |
|                            | 😂 Configurar                           |                | Presiona <b>Acciones,</b>                              |
|                            | 🖋 Editar                               |                | y luego <b>Ver credenc</b> i<br><b>de integración.</b> |
|                            | 🖋 Editar cuenta ban                    | caria          |                                                        |
|                            | <ul> <li>Ver credenciales d</li> </ul> | le integración |                                                        |
|                            | O Deshabiltiar                         |                |                                                        |

| ID de cuenta  |        |
|---------------|--------|
|               | •      |
| Clave privada |        |
|               | ۵      |
|               | Cerrar |

# 3.

Una vez allí, se desplegará la información para integrar Linkify con otros sistemas. El ID de cuenta y la clave privada serán usados para vincular tu cuenta de Linkify con el plugin de Opencart 3 en pasos posteriores.

### **Configurar plugin**

**1.** En el panel de **Opencart**, en **Extensiones > Extensiones > Pagos**, instala el medio de pago **"Linkify".** 

2. Configura el ID de cuenta y Secret con los datos obtenidos en el paso anterior.

Además, configura las diferentes reglas de negocio del plugin, y si se quiere o no enviar correos al cliente en los diferentes cambios de estado.

| ✔ Editar Linkify           |                                                   | 1                          |
|----------------------------|---------------------------------------------------|----------------------------|
| • ID de cuenta:            |                                                   |                            |
| * Secret:                  |                                                   | * Si tienes dudas respecto |
| Orden pendiente de pago:   | Pending V . V . V . V                             | escríbenos a               |
| Orden pago completado:     | Processed V . V . V                               | soporte@linkify.cl         |
| Notificaciones al cliente: | Y Pago pandiente X Pago pandial X Pago completado |                            |
| Zona geográfica:           | Todas las zonas                                   |                            |
| Estado:                    | Habilitado                                        |                            |
| Orden:                     | Orderc                                            |                            |
|                            |                                                   |                            |

### **Configuración Linkify**

Por último, es necesario que configures una URL de integración en tu cuenta de Linkify:

| Fecha de inicio                        | Acciones       |                                                                  |
|----------------------------------------|----------------|------------------------------------------------------------------|
| 07/05/2019                             | ≡              | 1.                                                               |
| HUEHUEHUE                              |                |                                                                  |
| 🗘 Configurar                           |                | En Linkify, dirígete a <b>Cuentas</b><br>usando el menú lateral. |
| / Editar                               |                | Luego, haz click en                                              |
| Editar cuenta bancaria                 |                | Acciones > Editar                                                |
| <ul> <li>Ver credenciales d</li> </ul> | de integración |                                                                  |
| O Deshabiltiar                         |                |                                                                  |

| Nombre 😧       | Email 😧 |  |
|----------------|---------|--|
| <b>.</b>       |         |  |
| Cobros remotos |         |  |
| Logo           |         |  |
|                |         |  |

Haz click para habilitar Cobros remotos.

0

#### Cobros remotos

#### URL de integración

https://www.mitiendadeopencart.com/index.php?route=extension/payment/linkify/callback

# 3.

Agrega tu URL de integración. Esta URL corresponde a:

<URL\_TIENDA>/index.php?route=extension/payment/linkify/callback

Por ejemplo, si tu tienda de Opencart está en **www.mitiendadeopencart.com** entonces la URL de integración sería:

www.mitiendadeopencart.com/index.php?route=extension/payment/linkify/ callback

La opción para agregar una URL de integración aparecerá solamente si es que se habilitan los cobros remotos.

#### ¡Listo!

El plugin está instalado correctamente y aparecerá como un método de pago dentro de tu tienda online.